## Veileder for attestering av faktura i UBW BFS

- Attestant får varsling på epost om faktura til attestering.
- I mailvarslingen vil det ligge en lenke som tar deg rett til fakturasystemet (i UBW web) hvor du kan attestere faktura. Du logger deg på med Feide-navn og passord for innlogging på PC-en (Feidepassordet).
- Nederst på www.khio.no finnes lenken «Fakturabehandling UBW BFS» som også gir tilgang til systemet for å attestere, det vil da ligge oppgaver i oppgavelisten.

| Dine oppgaver ⑦                     | C Grupper etter ¥       |
|-------------------------------------|-------------------------|
| Attestasjon hovedboksbilag          |                         |
| Faktura registrert                  |                         |
| Godkjenning hovedboksbilag (4)      |                         |
| Godkjenning innkjøpsfaktura (2)     |                         |
| Godkjenning rekvisisjon (11)        |                         |
| Innkjøpsplan BDM-godkjenning DM: XE | B07 Begrepsverdi: 10032 |
| Innkjøpsplan BDM-godkjenning DM: XE | B07 Begrepsverdi: 10037 |
|                                     |                         |

• Klikk på «Fakturaattestasjon» under dine oppgaver for å åpne godkjenningsbildet/behandle fakturaene.

| Harding With With With With With With With With                                                                                                    | ilutabeløp: 813,00                                                                                                    |                                                                                                    |                                           |
|----------------------------------------------------------------------------------------------------|----------------------------------------------------------------------------------------------------|----------------------------------------------------------------------------------------------------|-------------------------------------------|
| serie devolutions de la constante de la constante de la const                                                                                                    | luta: NOK<br>rfallsdato: 21.09.2019<br>kturanr: 390350                                                                        | Informasjon leverandørfaktura 🛠 Bilde                                                                                                    |                                           |
| Artistratumenter    300330    Sunt takturaden egis 13.00      Matter unter est 2000 00000000000000000000000000000000                                                                                                    | lagsnr: 600000316<br>]                                                                                                    | Leverander GEVIR IT DRIFT AS                                                                                                    |                                           |
| Total: 2    * Arbeideflyfiogg (rd 1)         • Fordit        • Status          • Solarity        • Solarity          • Solarity        • Solarity          •                                                                                                    | sverander: AVIGO AS<br>alutabelep: 337,00<br>aluta: NOK<br>yrfallsdato: 26,09,2019<br>alutaran:: 4238923<br>lagan:: 600000322 | Vacuation      Sum traditionality of the second second sec                                                                                                    |                                           |
| Utable Z    * Ardebastyrbogg (r/s d.)      ▲ = Forkit:    1000 2019 12.3.4 Guerk Neurosci. Strand (GUNNE) - Videnesaria - 'dense lege to the strand of BS system Unit (PS SYSTEM) - Advisation of Generation (Generation)    Image: Strand of BS system Unit (PS SYSTEM) - Advisation of Generation (Generation)      (Striv Inten Intermentary)    (Striv Inten Intermentary)    Strand of Generation    Strand of Generation      (Striv Inten Intermentary)    (Striv Inten Intermentary)    Strand of Generation    Strand of Generation      (Striv Inten Intermentary)    (Striv Inten Intermentary)    Strand of Generation    Strand of Generation      (Striv Inten Intermentary)    (Striv Inten Intermentary)    Strand of Generation    Strand of Generation      (Striv Inten Intermentary)    (Striv Inten Intermentary)    Strand of Generation    Strand of Generation    Strand of Generation      (Striv Inten Intermentary)    (Striv Inten Intermentary)    Strand of Generation    Strand of Generation    Strand of Generation    Strand of Generation      (Strand Intermentary)    (Strand Intermentary)    (Strand Intermentary)    Strand of Generation    Strand of Generation    Strand of Generation    Strand of Generation    Strand of Generation    Strand of Generation    Strand of Generation    Strand of Generation    Strand of Generation    Strand of Generat                                                                                                    | Tatala 2                                                                                                    | Address 202<br>Participation 10-00014 14-0000<br>Participation 10-00014 14-0000<br>Participation 10-00014 14-0000                                                                                                    |                                           |
| A state  Constraints  Constraints  Constraint  Constraint  Constraint  Constraint                                                                                                    | iotali: 2                                                                                                    | * Arbeidstrytlogg (rad 1)                                                                                                    |                                           |
| Startigerinde    2100.200      Periodisering    Startigerinde      Foreiding    Startigerinde      Vertices    Startigerinde      Vertices    Startigerinde      Vertices    Startigerinde      Vertices    Startigerinde      Vertices    Startigerinde      Vertices    Startigerinde      Vertices    Startigerinde      Vertices    Startigerinde      Vertices    Startigerinde      Vertices    Startigerinde      Vertices    Startigerinde      Vertices    Startigerinde      Vertices    Startigerinde      Vertices    NOK      Startigerinde    Startigerinde      Vertices    Startigerinde      Vertices    Startigerinde      Vertices    Startigerinde      Vertices    Startigerinde      Vertices    Startigerinde      Vertices    Startigerinde      Vertices    Startigerinde      Vertices    Startigerinde      Vertices    Startigerinde      Vertices    Startigerinde <t< td=""><td>E = Kommentarer</td><td>1009 2019 12.34 Gunn Hannevik Stand (GUNNS) - Viderssent - Simon Jenner ikög jeg til<br/>1009 2019 12.45 Hons Viderssent - Simon Jenner ikög jeg til<br/>1009 2019 10.48 BFS systemboliker (BFSSYSTEM) - Datobast<br/>1009 2019 10.48 BFS systemboliker (BFSSYSTEM) - Batobast<br/>1000 2019 10.48 BFS systemboliker (BFSSYSTEM) - Batobast<br/>1000 2019 10.48 BFS systemboliker (BFSSYSTEM) - Batobast<br/>1000 2019 10.48 BFS systemboliker (BFSSYSTEM) - Batobast<br/>1000 2019 10.48 BFS systemboliker (BFSSYSTEM) - Batobast<br/>1000 2019 10.48 BFS systemboliker (BFSSYSTEM) - Batobast<br/>1000 2019 10.48 BFS systemboliker (BFSSYSTEM) - Batobast<br/>1000 2019 10.48 BFS systemboliker (BFSSYSTEM) - Batobast<br/>1000 2019 10.48 BFS systemboliker (BFSSYSTEM) - Batobast<br/>1000 2019 10.48 BFS systemboliker (BFSSYSTEM) - Batobast<br/>1000 2019 10.48 BFS systemboliker (BFSSYSTEM) - Batobast<br/>1000 2019 10.48 BFS systemboliker (BFSSYSTEM) - Batobast<br/>1000 2019 10.48 BFS systemboliker (BFSSYSTEM) - Batobast<br/>1000 2019 2014 BFS systemboliker (BFSSYSTEM) - Batobast<br/>1000 2019 2014 BFS systemboliker (BFSSYSTEM) - Batobast<br/>1000</td><td></td></t<> | E = Kommentarer                                                                                                    | 1009 2019 12.34 Gunn Hannevik Stand (GUNNS) - Viderssent - Simon Jenner ikög jeg til<br>1009 2019 12.45 Hons Viderssent - Simon Jenner ikög jeg til<br>1009 2019 10.48 BFS systemboliker (BFSSYSTEM) - Datobast<br>1009 2019 10.48 BFS systemboliker (BFSSYSTEM) - Batobast<br>1000 2019 10.48 BFS systemboliker (BFSSYSTEM) - Batobast<br>1000 2019 10.48 BFS systemboliker (BFSSYSTEM) - Batobast<br>1000 2019 10.48 BFS systemboliker (BFSSYSTEM) - Batobast<br>1000 2019 10.48 BFS systemboliker (BFSSYSTEM) - Batobast<br>1000 2019 10.48 BFS systemboliker (BFSSYSTEM) - Batobast<br>1000 2019 10.48 BFS systemboliker (BFSSYSTEM) - Batobast<br>1000 2019 10.48 BFS systemboliker (BFSSYSTEM) - Batobast<br>1000 2019 10.48 BFS systemboliker (BFSSYSTEM) - Batobast<br>1000 2019 10.48 BFS systemboliker (BFSSYSTEM) - Batobast<br>1000 2019 10.48 BFS systemboliker (BFSSYSTEM) - Batobast<br>1000 2019 10.48 BFS systemboliker (BFSSYSTEM) - Batobast<br>1000 2019 10.48 BFS systemboliker (BFSSYSTEM) - Batobast<br>1000 2019 2014 BFS systemboliker (BFSSYSTEM) - Batobast<br>1000 2019 2014 BFS systemboliker (BFSSYSTEM) - Batobast<br>1000 |                                           |
| Kopi                                                                                                    |                                                                                                    | (Striv inn en kommentar) #130                                                                                                    |                                           |
| R Periodisering    Luc. Not      Fordeling    Startperiode      V    Startperiode      V                                                                                                    |                                                                                                    | Kopi 21-05-2019<br>Manus: MON                                                                                                    |                                           |
| Pardeling  Startperiode    V  Startperiode    V  V                                                                                                    |                                                                                                    | Periodisering                                                                                                    |                                           |
| Detaijer leveranderfaktura      Korto      Budenheit      Antordre      Prospit      Formaal      Attav      Angefraudos      Bestviele      BDM        Ket      Molt      Status      Budenheit      NOK      Bludenheit      11200      + 100000-100       + 00000      + 00000      + 00000      + 00000      + 00000      + 00000      + 00000      + 00000      + 00000      + 00000      + 00000      + 00000      + 00000      + 00000      + 00000      + 00000      + 0000      + 0000      + 0000      + 0000                                                                                                    |                                                                                                    | Fundeling Startperiode Constraints of the second second se                                                                       |                                           |
| Kart      Aught      Statu      Budgettion      Valuate Valuate/lege      Konto      Budentet      Andrefe      Prospint      Formaal      Autor      Aughta/dea      Bestrivelee      BDM        M      %      NOK      813.00      +1020      +10000-00       100000       +0      + Gare Sum Tail w        Z      813.00      581.00      58ndentweet      Standantweet      Standantweet      Standantweet      Imper wept      CGGE                                                                                                    |                                                                                                    | Detaljer leveranderfaktura                                                                                                    |                                           |
| M      %      NOK      813.00      + 1000      + 100000      100000      - 10000      - 10000      - 10000      - 10000      - 10000      - 10000      - 10000      - 10000      - 10000      - 10000      - 10000      - 10000      - 10000      - 10000      - 10000      - 10000      - 10000      - 10000      - 10000      - 10000      - 10000      - 10000      - 10000      - 10000      - 10000      - 10000      - 10000      - 10000      - 10000      - 10000      - 10000      - 10000      - 10000      - 10000      - 10000      - 10000      - 10000      - 10000      - 10000      - 10000      - 10000      - 10000      - 10000      - 10000      - 10000      - 10000      - 10000      - 10000      - 10000      - 10000      - 10000      - 10000      - 10000      - 10000      - 10000      - 10000      - 10000      - 10000      - 10000      - 10000      - 10000      - 10000      - 10000      - 10000      - 10000      - 10000      - 10000      - 10000      - 10000      - 10000      - 10000      - 10000      - 10000      - 100000      - 10000                                                                                                    |                                                                                                    | Kart Avgift Status Budsjettikon. Valuta Valutabelep Konto Budenhet Arbordre Prosjekt Formaal Aktiv Avgiftskode Besirvelse E                                                                                                    | 3DM                                       |
| Z 813.00                                                                                                    |                                                                                                    | R      %      NOK      813,00      6801      1120      * 100000-100       100000-00       * 1000       * 0      * Ger S        Kontera      Standards      Standards                                                                                                    | une Tall 💌                                |
|                                                                                                    |                                                                                                    | Σ 813,00                                                                                                    | eskrivelse BDM<br>+ Ger Sue Tal v<br>OSGE |
|                                                                                                    |                                                                                                    |                                                                                                    |                                           |
|                                                                                                    |                                                                                                    |                                                                                                    |                                           |
|                                                                                                    |                                                                                                    |                                                                                                    |                                           |
|                                                                                                    |                                                                                                    |                                                                                                    |                                           |
|                                                                                                    |                                                                                                    |                                                                                                    |                                           |
|                                                                                                    |                                                                                                    |                                                                                                    |                                           |

- Fakturaene du har til behandling vil ligge listet opp i seksjonen til venstre fakturaer som allerede har forfalt vil være merket med varseltrekant.
- Under «Detaljer leverandørfaktura» må du legge inn riktig kontering.
  - Du må fylle ut kontonummer for å få lagt inn budsjettenhet og prosjektnummer.
- UBW (fakturasystemet) vil alltid sende ut faktura på en dummy konto, f.eks. 9996. Når du endrer konto, vil automatisk tilhørende konteringsdimensjoner (de andre feltene) åpnes.
  - Oversikt over kontonummer blir lagt ut på Intranettet under Økonomi/Regnskap og Rapportering/Inngående faktura og Elektronisk fakturabehandling.
  - Er du usikker på hvilken konto skal velges -skriv kommentar og velg konto 7799.
- Attestanten sin rolle vil avgjøre hvilke konto vedkommende får lov til å kontere på dette er styrt via et eget register for kontoavgrensning.
- I kolonnen BDM må du velge den BDM (anviser, med budsjettmyndighet) som skal godkjenne faktura.
  - Nedtrekkmeny viser anvisere med myndighet til å godkjenne på valgt budsjettenhet.
- NB! Det er definert en fullmaktstruktur, som gjør at du kun får velge gyldige BDM-er knyttet til BUDENHETEN du har valgt.
- Fakturareferanse forteller hvem som skal attestere på fakturaen.
  - Hvis fakturareferanse oppgis korrekt i fakturaen (4 siffer + initialer, f.eks. 0150MK),
    vil feltet fylles ut automatisk og vi på regnskap sparer mye tid.
  - Se referansekodeliste på Intranettet under Økonomi/Regnskap og rapportering/ Inngående faktura og Elektronisk fakturabehandling.

## Periodisering av faktura

- Dersom en faktura skal periodiseres så gjøres dette av attestanten i godkjenningsbildet.
- I seksjonen «Periodisering» kan du
  - Velge periodiseringsnøkkel/fordeling.
  - Velge startperiode (fra hvilken periode du ønsker periodiseringen skal starte).

## Vedlegg

- Åpne menyen for dokumentarkiv ved å klikke på bindersen oppe til høyre.
- Klikk på «Legg til dokument».
- Velg dokumenttype «Inngående faktura vedlegg».

 Klikk på knappen «Opplasting». Standard Windows filvindu åpnes. Naviger deg til der dokumentet er lagret.

Knappene under fakturabildet viser hvilke valg en har knyttet til behandling av en faktura

- «Attester» Når du har kontert fakturaen klikker du på attester og fakturaen vil bli sendt videre til den BDM-en du har valgt.
- «Videresend» Dersom du ønsker å sende fakturaen til en annen attestant. Kun attestanter med rollen BFS attestant vil komme opp som mulige valg. Husk å klikk «Lagre» til slutt og du får beskjed om at faktura er behandlet.
- «Retur Regnskap» Dersom det er noe feil eller mangler på faktura og du vil sende den tilbake til regnskap.
- «Parker» Dersom du ønsker å sette fakturaen på vent.
- «Avansert modus» Dersom du har behov for å splitte en faktura i flere rader klikker du på avansert modus. Du vil da få opp en knapp som heter «Del rad».

| D | Detaljer leverandørfaktura                                                                   |        |        |             |        |             |                    |                      |                                 |                     |                       |                             |                     |             |                             |  |
|---|----------------------------------------------------------------------------------------------|--------|--------|-------------|--------|-------------|--------------------|----------------------|---------------------------------|---------------------|-----------------------|-----------------------------|---------------------|-------------|-----------------------------|--|
|   | Kart                                                                                         | Avgift | Status | Budsjettkon | Valuta | Valutabeløp | Konto              | Budenhet             | Arbordre                        | Prosjekt            | Formaal               | Aktiv                       | Avgiftskode         | Beskrivelse | BDM                         |  |
|   |                                                                                              | %      |        |             | NOK    | 813,00      | 6801               | 1120                 | 100000-100                      | 100000              | 00                    | 1000                        | 0                   |             | Geir Sune Tallakse          |  |
|   |                                                                                              | %      |        |             | NOK    | 0,00        | * 6801<br>Kontorre | * 1120<br>Økonomiavd | * 100000-100 ,<br>Standardverdi | 100000<br>Standardv | * 00<br>Standardverdi | * 1000<br>Standardaktivitet | * 0<br>Ingen avgift |             | ★ Geir Sune Tall: ▼<br>OSGE |  |
| Σ | Σ 813,00                                                                                     |        |        |             |        |             |                    |                      |                                 |                     |                       |                             |                     |             |                             |  |
| S | Slett      Attestere      Del rad      Videresend      Retur Regnskap      Parker      Angre |        |        |             |        |             |                    |                      |                                 |                     |                       |                             |                     |             |                             |  |

- Du kan dele opp en faktura i så mange rader du ønsker.
- Dersom du ønsker å gjennomføre ulike handlinger (etter splitting), huk av i boksen til venstre på den enkelte raden og velg ønsket handling under (eks. attester, videresend, retur regnskap). NB! Når du er inne i avansert modus, husk å klikk på «Lagre» etter ønsket handling(er) er valgt.
- Dersom du ønsker å utføre samme handling etter utført splitting av rader, kan dette gjøres ved å gå tilbake i «enkelt modus» og trykk på aktuell handling.